### Let's dance (basis)

#### Eindtermen

- ICT: 3 4 5
- Nederlands Schrijven: 4.2
- Muzische vorming Beeld 1.4°
- Wiskunde Attitudes: 5.3°
- Leren leren: 4. 6.
- Sociale vaardigheiden:
  - o Domein relatiewijzen 1.4. 1.5.
  - Domein samenwerking: 3.

### Leerplandoelen ZILL

- WDIw7
- TOsn3
- MEmw1
- MEge2
- MEge4
- MUva3
- IVoz2
- IVoz3
- SErv3

### Leerplandoelen GO!

- Media:
  - Attitudinale doelen 7.1.1 7.1.2 7.1.4 7.1.5
  - o Media gebruiken 7.3.1 7.3.2. 7.3.6
- Nederlands Schrijven: 1.2.3. 106 1.2.3. 109
- Wiskunde:
  - Problemen oplossen: 3.4.033.
  - o Attitudes: 3.5.03.
- Sociale vaardigheden:
  - o Relatiewijzen: 1.4 1.5 1.6
  - o Samenwerking: 3
- Leren leren: 4 5.2 6
- Beeld: 4.1.1.12 4.1.2.5 4.1.2.12 4.1.2.24

# Opdrachtkaart: Let's dance

### Benodigdheden:

- Scratch account
- Computer (+ internet)
- Programma scratch
- Opdrachtkaarten

## <u>Aantal spelers:</u>

- 1 à 2 leerlingen per computer.

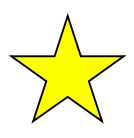

De leerlingen leren een sprite van de ene kant van het scherm naar de andere kant van het scherm dansen door gebruik te maken van een herhalingslus.

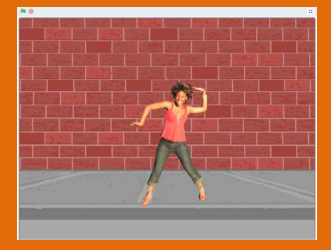

## Voorbereiding:

De leerlingen hebben reeds een scratch account.

- Bekijk vooraf de basistechnieken.
- Ga naar: <u>https://scratch.mit.edu/</u>

De volgende programmeerblokjes zijn nieuw:

- Herhalen

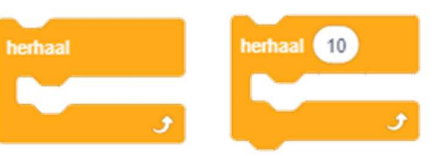

- Herhaling laten stoppen:

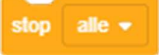

- De sprite blijft binnen het beeldscherm:

keer om aan de rand

### Hulp nodig?

Ga naar de website <u>www.codefun.be</u> en klik op het filmpje 'Let's dance' .

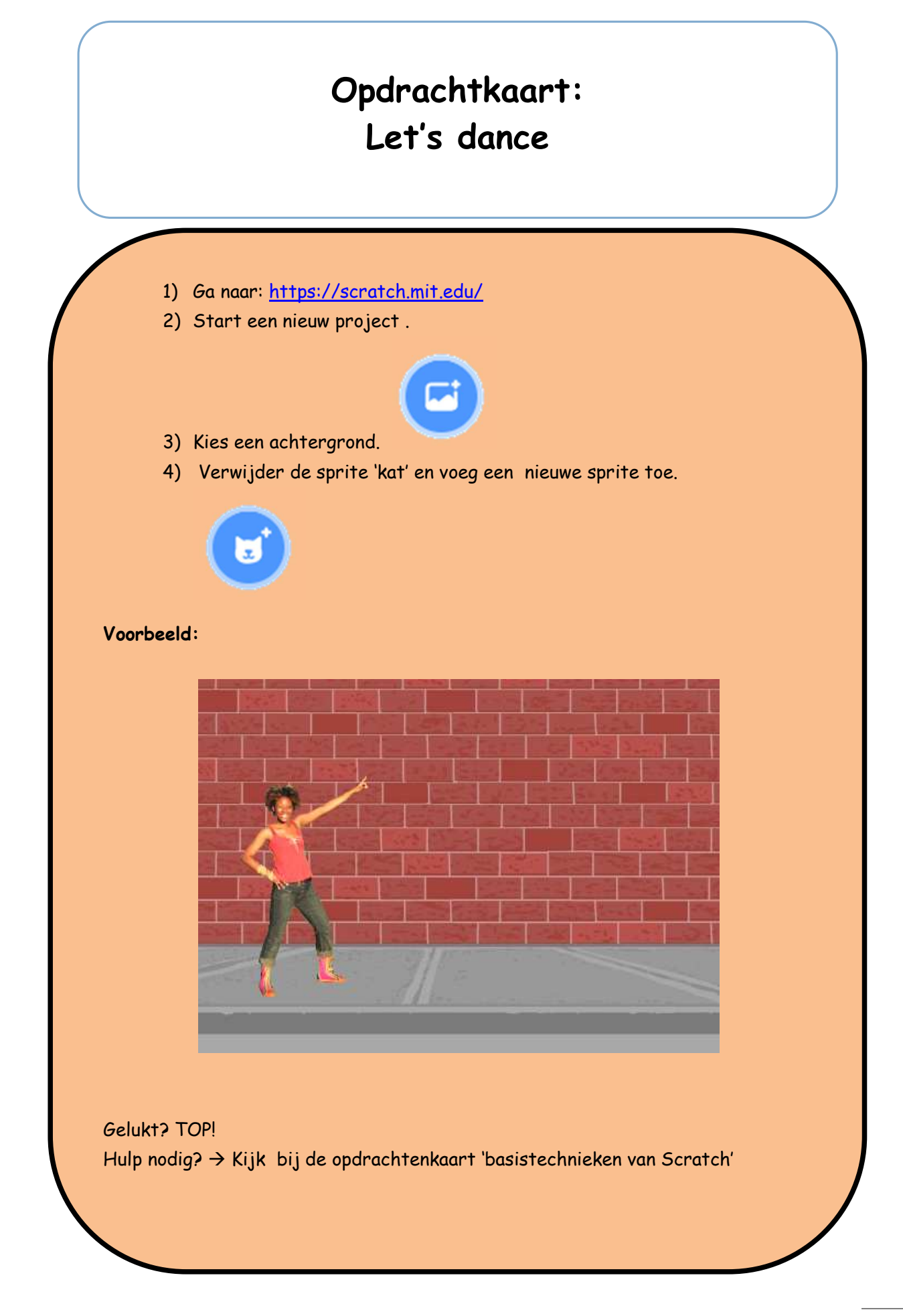

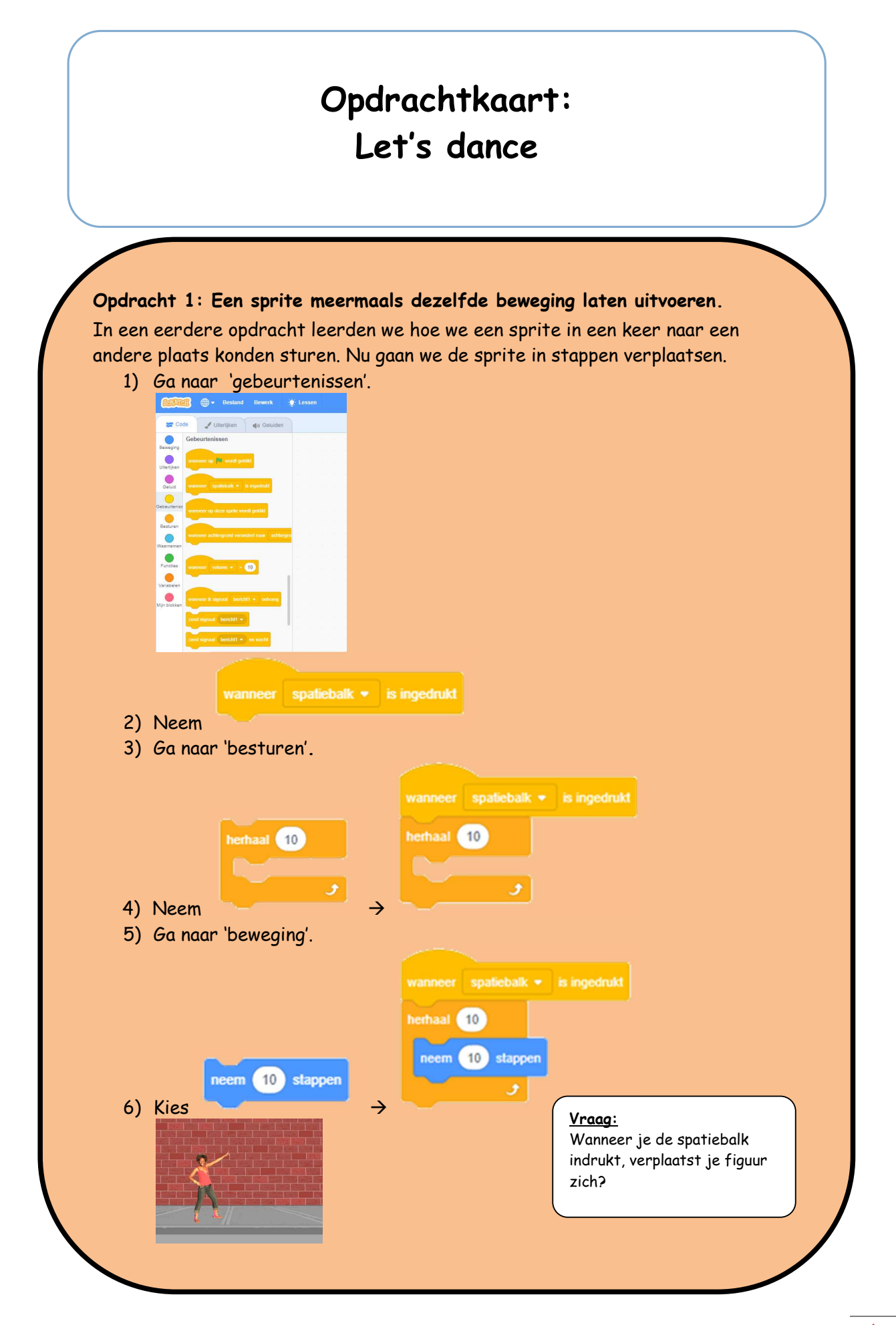

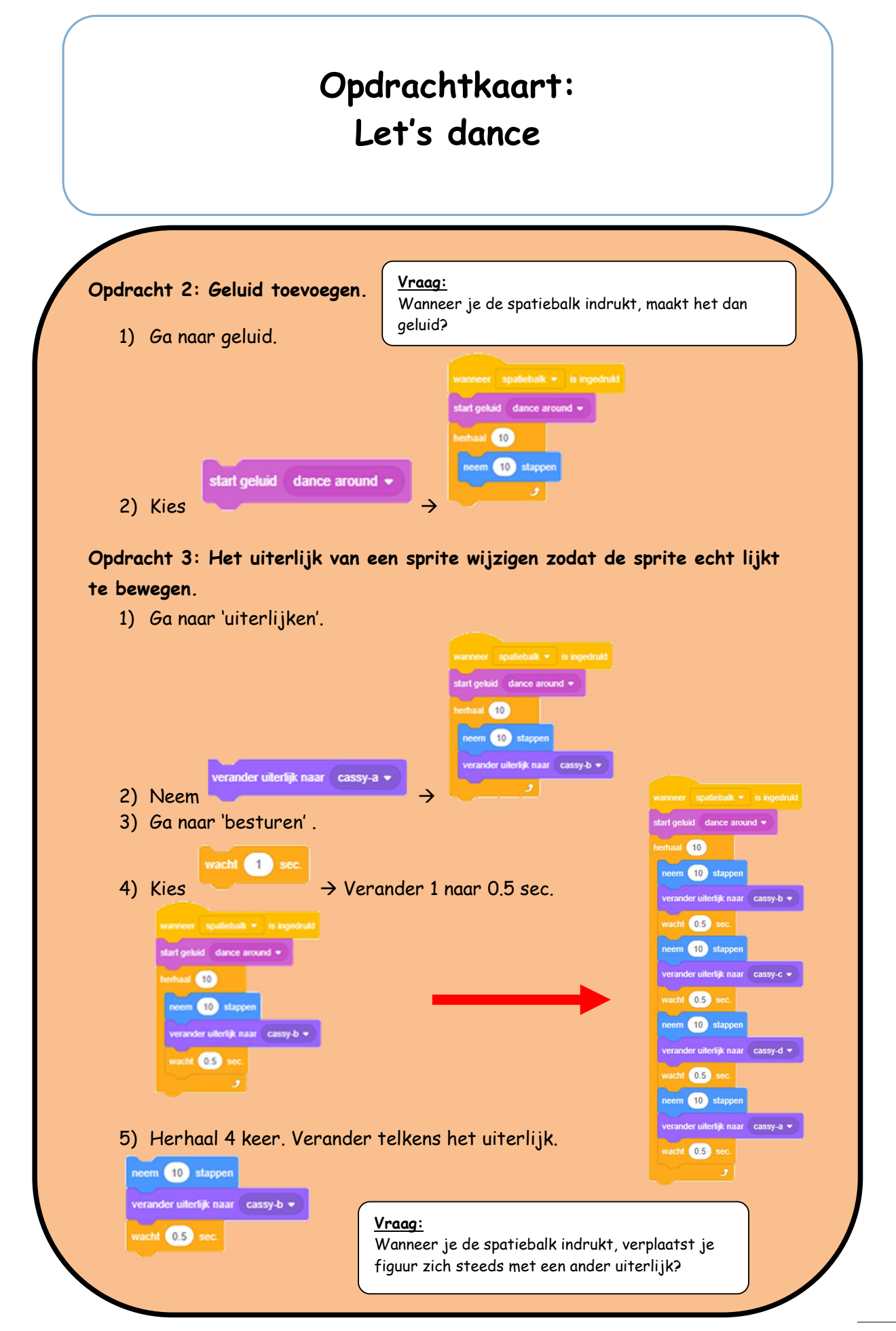

| Opdracht 4: Een sprite aa<br>terugkeren naar de beainp      | n de rand van het speelveld o<br>ositie.                                                 | doen stoppen en laten           |
|-------------------------------------------------------------|------------------------------------------------------------------------------------------|---------------------------------|
| 1) Ga naar 'besturen'.                                      |                                                                                          |                                 |
|                                                             |                                                                                          |                                 |
| 2) Kies P                                                   | laats dit onder het laatste blol                                                         | kje.                            |
| Als de figuur de rand raak                                  | <t, de="" figuur="" m<="" moet="" stoppen="" td=""><td>et dansen en terugkeren</td></t,> | et dansen en terugkeren         |
| naar de beginpositie.                                       |                                                                                          |                                 |
| 3) Ga naar 'waarnemen'.                                     | wiizer 💌 2                                                                               |                                 |
| <ol> <li>4) Kies</li> <li>5) Verander muisaanwij</li> </ol> | izer naar rand en kleef dit naa:                                                         | st 'als'                        |
| als raak ik rand • ?                                        | dan                                                                                      | wanneer spatiebalk 💌 is inged   |
|                                                             |                                                                                          | start geluid dance around -     |
|                                                             |                                                                                          | neem 10 stappen                 |
| 6) Ga naar beweging.                                        |                                                                                          | verander uiterlijk naar cassy-b |
| 7) Kies                                                     |                                                                                          | wacht 0.5 sec.                  |
| Verander de getaller                                        | n naast x en y zoals hieronder.                                                          | neem 10 stappen                 |
| als raak ik rand • ?                                        |                                                                                          | verander uiterlijk naar cassy-c |
| ga naar x: -175 y: -17                                      |                                                                                          | wacht 0.5 sec.                  |
|                                                             |                                                                                          | verander uiterlijk naar cassv-d |
| 8) Ga naar 'besturen'.                                      |                                                                                          | wacht 0.5 sec.                  |
| 9) Kies en                                                  | sleep dit onder 'ga naar x: y                                                            | /:'. <b>neem 10 stappen</b>     |
| Vraag:                                                      |                                                                                          | verander uiterlijk naar cassy-a |
| Stopt je figuur gan de rand?                                |                                                                                          | wacht 0.5 sec.                  |